## Worksheet 09. Full Implementation, cell X33 formula fix

Fixing formula error:

- Right click on the tab at the bottom of Worksheet 09. Full Implementation
- Select "Unprotect Sheet..."

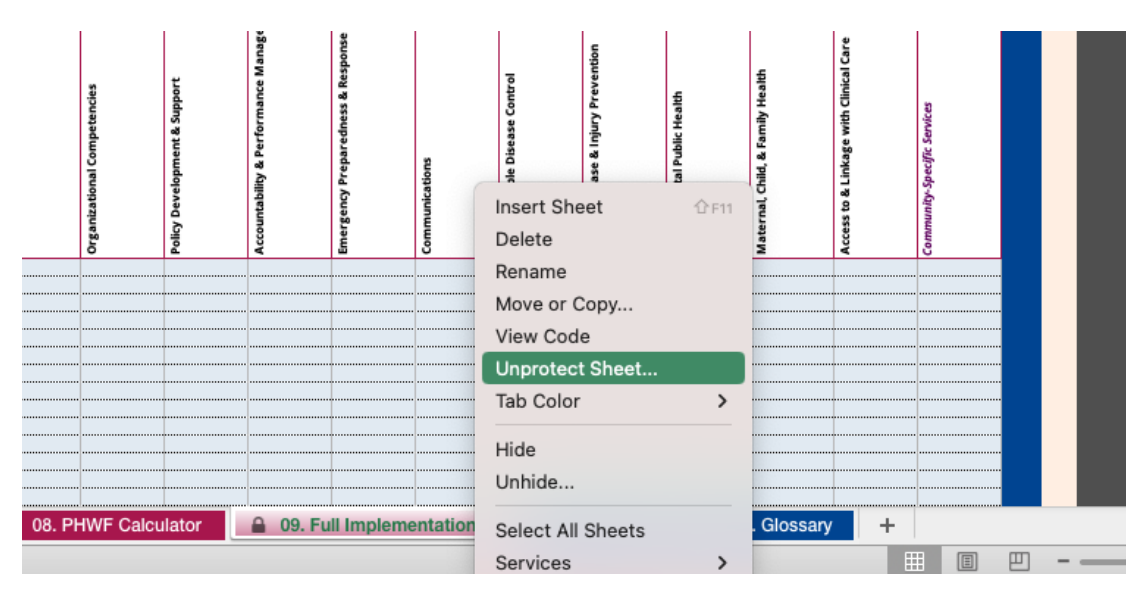

• A window will pop up for Password

| l reso       | ources for                                      |         |                 |          |           |                  |                  |            |                 |          |             |
|--------------|-------------------------------------------------|---------|-----------------|----------|-----------|------------------|------------------|------------|-----------------|----------|-------------|
| tion         | to FPHS                                         |         | Password        | :        |           |                  |                  |            |                 |          |             |
|              |                                                 |         |                 |          | (         | Cancel           | ОК               |            |                 |          |             |
| ntag<br>ited | FTE<br>Allocated<br>(Columns<br>P:AC)<br>(#.##) | illance | hip Development | etencies | & Support | formance Manager | dness & Response | se Control | jury Prevention | : Health | mily Health |

- Enter Admin and click "OK
- Click into cell X33

- A formula will be displayed in the formula bar at the top left of the spreadsheet that says "='08. PHWF Calculator'!D59"
- Change the last two numbers to 60, so that the formula displays as

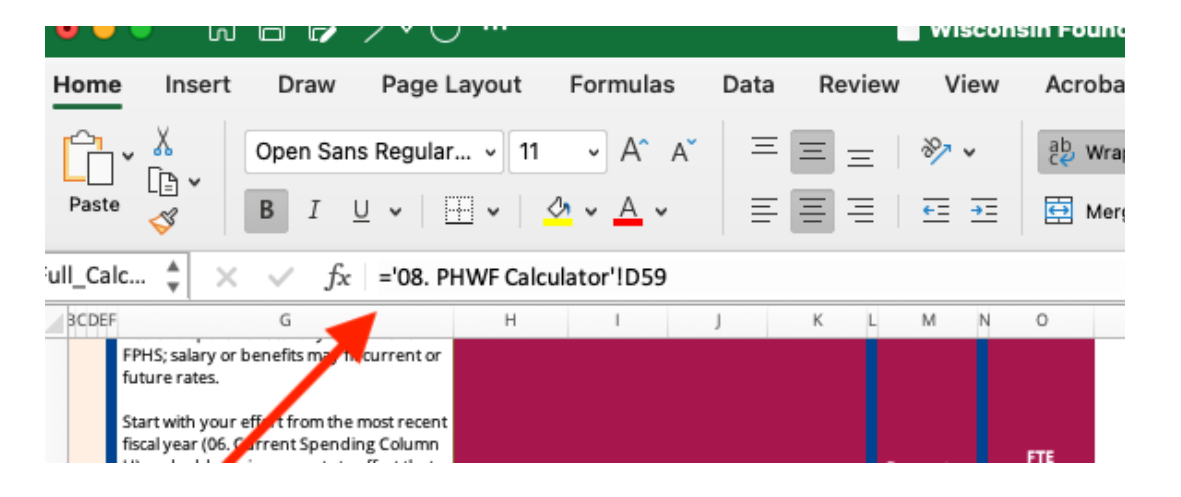

"='08. PHWF Calculator'!D60"

## **Re-locking the worksheet:**

- To prevent accidental changes to the worksheet, you can lock it again. Right click on the 09. Full Implementation at the bottom of the spreadsheet.
- Select "Protect Sheet..."
- A window will pop up titled "Protect the sheet and contents of locked cells"
- In the "Password (optional):" box, type in Admin
- In the "Verify:" box, type in Admin
- Click "OK"

|     | К                                                                   | L                | М     | Ν     | 0       | Р       | Q         | R                             |   | S  | Т    |  | U  |     |  |
|-----|---------------------------------------------------------------------|------------------|-------|-------|---------|---------|-----------|-------------------------------|---|----|------|--|----|-----|--|
|     | -                                                                   | rotor            | * * h |       | ot on   | doonton | to of log | kad aall                      | _ |    |      |  |    |     |  |
|     | All calls are lacked by default, but can be formatted as unically d |                  |       |       |         |         |           |                               |   |    |      |  |    |     |  |
| т   | All cells are locked by default, but can be formatted as unlocked.  |                  |       |       |         |         |           |                               |   |    |      |  |    |     |  |
| Lab | P                                                                   | assw             | ord ( | optic | nal):   | ••••    |           |                               |   |    |      |  |    |     |  |
|     |                                                                     |                  |       |       |         |         |           |                               |   |    |      |  |    |     |  |
|     | Verify:                                                             |                  |       |       |         |         |           |                               |   |    |      |  |    | J . |  |
|     |                                                                     |                  |       |       |         |         |           |                               |   |    |      |  |    |     |  |
|     | Allow users of this sheet to:                                       |                  |       |       |         |         |           |                               |   |    |      |  | 5  |     |  |
|     | Select locked cells                                                 |                  |       |       |         |         |           | Delete columns                |   |    |      |  |    |     |  |
|     | Select unlocked cells                                               |                  |       |       |         |         |           | Delete rows                   |   |    |      |  |    |     |  |
|     |                                                                     | Format cells     |       |       |         |         |           | Sort                          |   |    |      |  |    |     |  |
|     |                                                                     | 🗹 Format columns |       |       |         |         |           | Use AutoFilter                |   |    |      |  |    |     |  |
|     |                                                                     | Format rows      |       |       |         |         |           | Use PivotTable and PivotChart |   |    |      |  |    |     |  |
|     |                                                                     | Insert columns   |       |       |         |         |           | Edit objects                  |   |    |      |  |    |     |  |
|     |                                                                     | Insert rows      |       |       |         |         |           | Edit scenarios                |   |    |      |  |    |     |  |
|     |                                                                     |                  | Inse  | rt hy | perlink | s       |           |                               |   |    |      |  |    |     |  |
|     |                                                                     |                  |       |       |         |         |           |                               |   |    |      |  |    |     |  |
|     |                                                                     |                  |       |       |         |         |           |                               |   | Ca | ncel |  | ОК |     |  |
|     |                                                                     |                  |       |       |         |         |           |                               |   |    |      |  |    |     |  |
|     | \$(                                                                 |                  |       |       | 0.00    | )       |           |                               |   |    |      |  |    |     |  |